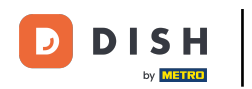

Bienvenue à DISH Pay ! Dans ce guide, nous allons vous donner un bref aperçu de la façon de naviguer dans le tableau de bord DISH Pay. Cliquez d'abord sur le bouton Se connecter avec DISH.co.

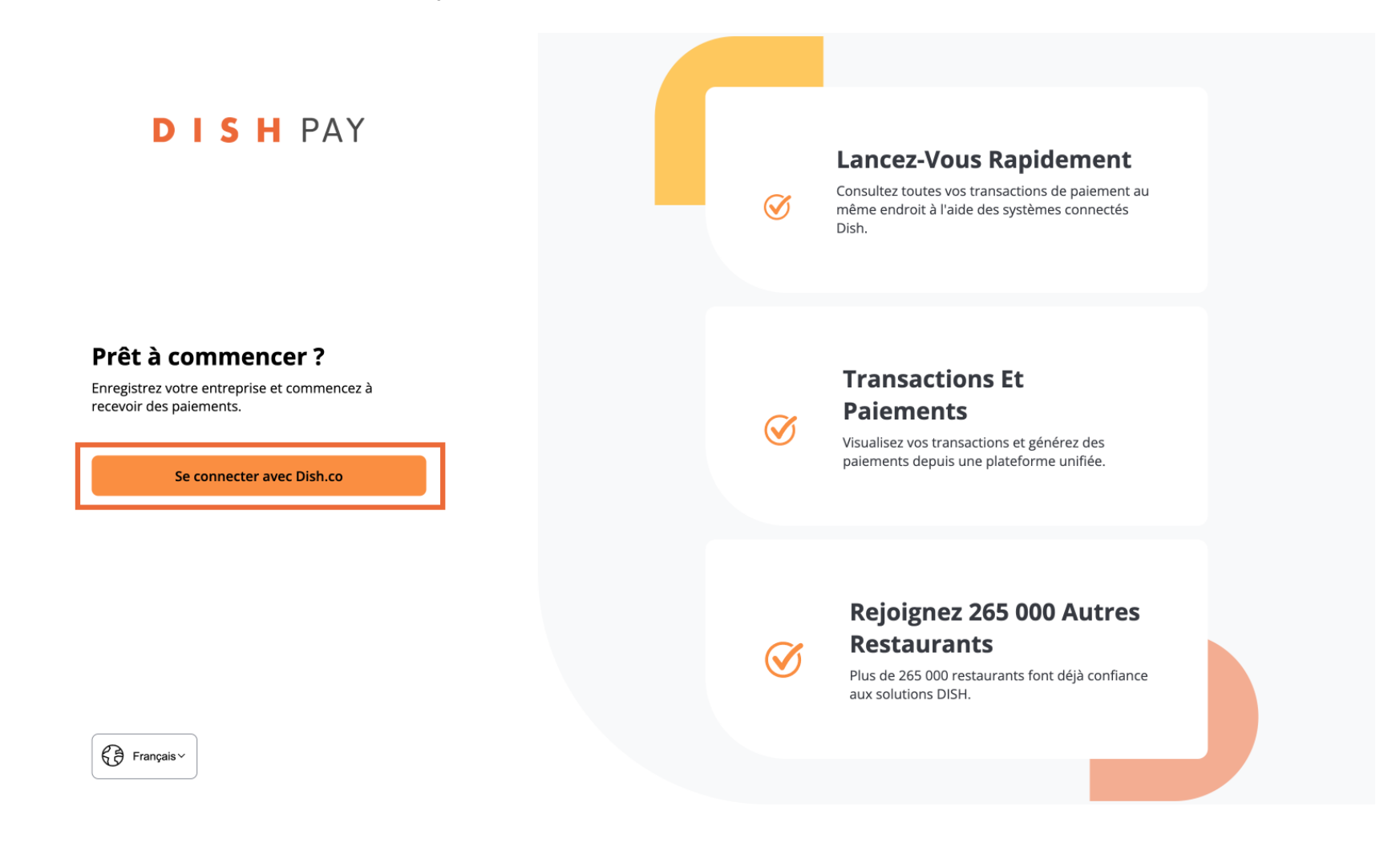

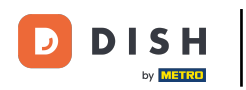

• Vous serez redirigé vers dish.co. Ici, cliquez sur le bouton Mon tableau de bord dans le coin supérieur droit pour continuer.

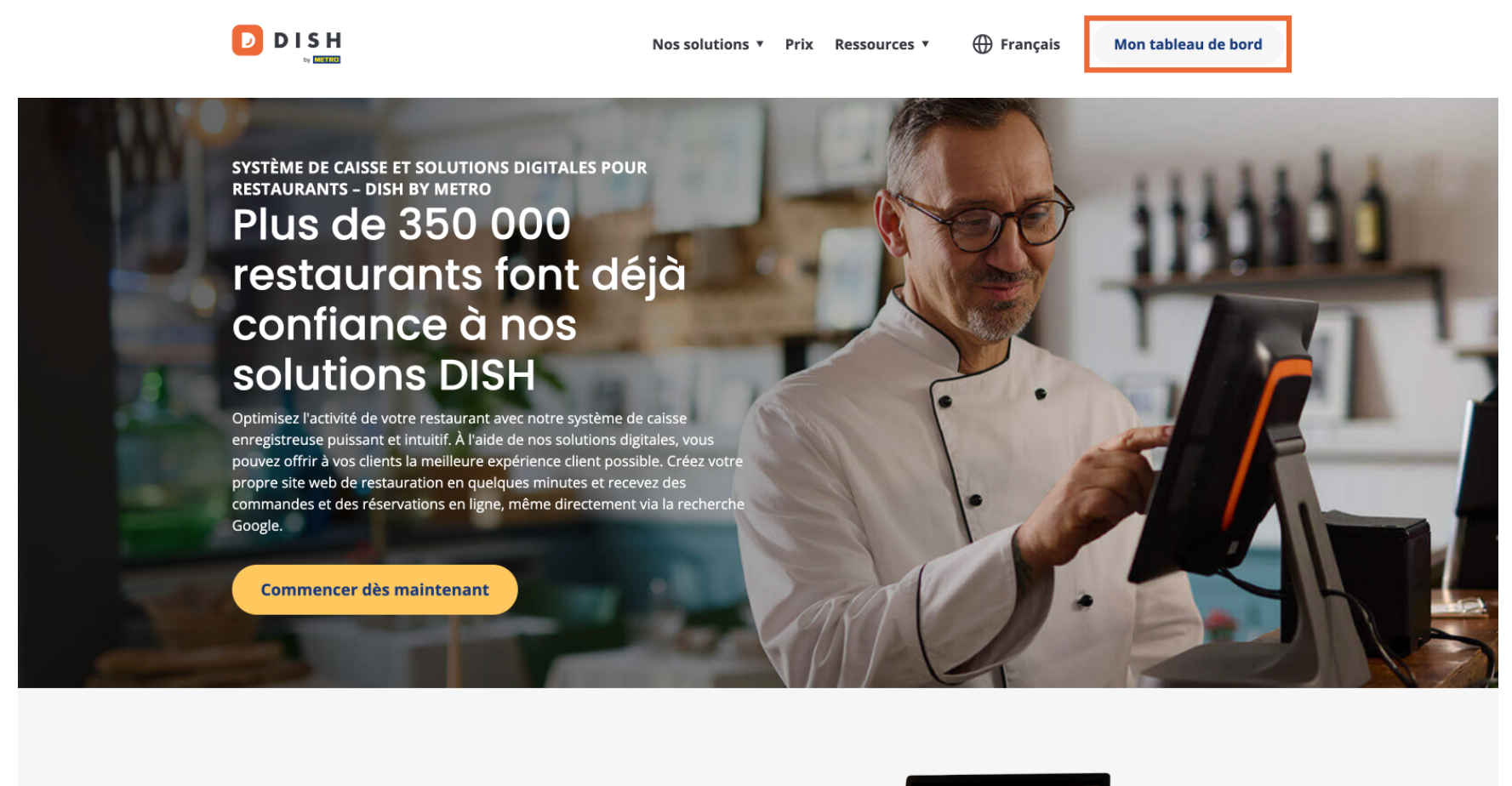

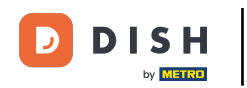

Ensuite, vous devrez vous connecter avec les informations d'identification de votre compte DISH. Cliquez sur le bouton Connexion pour continuer.

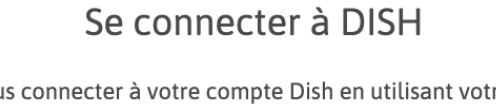

Veuillez vous connecter à votre compte Dish en utilisant votre numéro de téléphone portable ou votre e-mail.

| Courriel              |
|-----------------------|
|                       |
|                       |
|                       |
| ۲                     |
|                       |
| Mot de passe oublié ? |
|                       |
|                       |

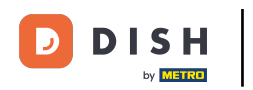

Vous verrez maintenant les outils disponibles pour votre établissement. Cliquez sur l'icône de la flèche à côté de DISH Pay pour ouvrir un menu déroulant.

|                     | Nos solutions $ {f \vee}$ | Prix | Informations utiles $\mathbf{\vee}$ | Ŵ | 🕀 Français | HDx8EEn2311201 нн |
|---------------------|---------------------------|------|-------------------------------------|---|------------|-------------------|
| ☐ Test TTP Active ∽ |                           |      |                                     |   |            |                   |
| Vos outils pour ce  | et établissem             | ent  |                                     |   |            |                   |
| 🗐 DISH Pay          | ~                         |      |                                     |   |            |                   |
| Ressources DISH     |                           |      |                                     |   |            |                   |
| Apprenez avec DISH  |                           |      |                                     |   |            |                   |
| Events              |                           |      |                                     |   |            |                   |
| Blog                |                           |      |                                     |   |            |                   |
| Partenaires         |                           |      |                                     |   |            |                   |
|                     |                           |      |                                     |   |            |                   |

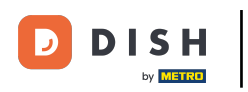

Après avoir ouvert le menu déroulant à côté de l'option DISH Pay, choisissez Dashboard.

|                     | Nos solutions $\mathbf{v}$ | Prix | Informations utiles $$ | Ŵ | 🕀 Français | HDx8EEn2311201 нн |
|---------------------|----------------------------|------|------------------------|---|------------|-------------------|
| 📅 Test TTP Active 🗸 |                            |      |                        |   |            |                   |
| Vos outils pour ce  | t établissem               | ent  |                        |   |            |                   |
| 🚍 DISH Pay 🗸        | ^                          |      |                        |   |            |                   |
| Dashboard           |                            |      |                        |   |            |                   |
| Transactions        |                            |      |                        |   |            |                   |
|                     |                            |      |                        |   |            |                   |
| Ressources DISH     |                            |      |                        |   |            |                   |
| Apprenez avec DISH  |                            |      |                        |   |            |                   |
| Events              |                            |      |                        |   |            |                   |
| Blog                |                            |      |                        |   |            |                   |
| Partenaires         |                            |      |                        |   |            |                   |
|                     |                            |      |                        |   |            |                   |

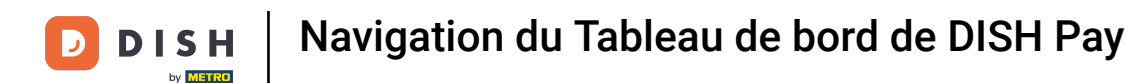

• Vous êtes maintenant dans le tableau de bord DISH Pay. Cliquez sur l'icône de la flèche dans le coin inférieur gauche pour étendre le Menu.

|              | 5 H PA                       | Ϋ́                                |                                                    |                                                  |                            |                                           | Tabl             | eau de bo               | rd                |                   |       |       |       | Ф <del>нн</del> |
|--------------|------------------------------|-----------------------------------|----------------------------------------------------|--------------------------------------------------|----------------------------|-------------------------------------------|------------------|-------------------------|-------------------|-------------------|-------|-------|-------|-----------------|
|              | Dernièr<br>4,00 4            | re transac<br>E<br>it le Novembre | <b>tion</b>                                        |                                                  | Transactio                 | ns réussies<br>↓,03 €<br>actions réussies |                  | Tran<br>54 <sup>°</sup> | re total de trans | sactions réussies |       |       |       |                 |
| ןן<br>ה<br>א | Quotidien                    | du volum                          | ✓ 25.1 e des transa                                | 1.2024<br>ctions                                 |                            |                                           |                  |                         |                   |                   |       |       |       |                 |
| 2            | MONTANT<br>0,00<br>Ce graphi | TOTAL<br>O% que affiche le        | NOMBRE TOTAL O O O O O O O O O O O O O O O O O O O | MOYENNE PAR<br>0   0   0%<br>es transactions, le | JOUR<br>s transactions réu | ssies et les transact                     | ions échouées au | fil du temps.           |                   |                   |       |       |       |                 |
|              | 4                            |                                   |                                                    |                                                  |                            |                                           |                  |                         |                   |                   |       |       |       |                 |
|              | 2                            |                                   |                                                    |                                                  |                            |                                           |                  |                         |                   |                   |       |       |       |                 |
| >            | 0<br>Transad                 | 12 AM                             | 02 A                                               | M 04 ,                                           | AM 06.                     | AM 08 A                                   | AM 10            | AM                      | 12 PM             | 02 PM             | 04 PM | 06 PM | 08 PM | 10 PM           |

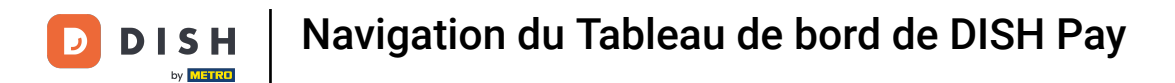

## Pour afficher les notifications récentes, cliquez sur l'icône de la cloche dans le coin supérieur droit.

| DISH PAY            | Tableau de bord                                                       |                                                        |                                       |                  |    |  |  |  |
|---------------------|-----------------------------------------------------------------------|--------------------------------------------------------|---------------------------------------|------------------|----|--|--|--|
| il Tableau de bord  | Dernière transaction                                                  | Transactions réussies                                  | Transactions                          |                  |    |  |  |  |
| Transactions        | 4,00 €                                                                | 653 174,03 €                                           | 541                                   |                  |    |  |  |  |
| Paiements           | S'est produit le Novembre 18                                          | Toutes les transactions réussies                       | Nombre total de transactions réussies |                  |    |  |  |  |
| Appareils           |                                                                       |                                                        |                                       |                  |    |  |  |  |
| 🛱 Entreprise        | Quotidien ~ 25.11.20                                                  | 024                                                    |                                       |                  |    |  |  |  |
| Paramètres          | Aperçu du volume des transactio                                       | ons                                                    |                                       |                  |    |  |  |  |
| ? Help              | MONTANT TOTAL         NOMBRE TOTAL           0,00 ▲ 0%         0 ▲ 0% | MOYENNE PAR JOUR 0 ~ 0%                                |                                       |                  |    |  |  |  |
|                     | Ce graphique affiche le volume total des tra                          | nsactions, les transactions réussies et les transactio | ons échouées au fil du temps.         |                  |    |  |  |  |
|                     | 4                                                                     |                                                        |                                       |                  |    |  |  |  |
|                     | 3                                                                     |                                                        |                                       |                  |    |  |  |  |
|                     | 2                                                                     |                                                        |                                       |                  |    |  |  |  |
|                     |                                                                       |                                                        |                                       |                  |    |  |  |  |
|                     | 1                                                                     |                                                        |                                       |                  |    |  |  |  |
|                     | 0 12 AM 02 AM                                                         | 04 AM 06 AM 08 AM 10 AM                                | I 12 PM 02 PM 04 PM                   | 06 PM 08 PM 10 F | PM |  |  |  |
| Réduire le menu 🛛 🛠 | Transactions réussies Transactions totales                            | :                                                      |                                       |                  |    |  |  |  |

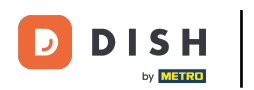

• Vous verrez alors votre flux de notifications. Vous avez la possibilité de télécharger des notifications spécifiques au format PDF.

| DISH PAY           |                                            | Tableau de bord                                                                          | Notific      | ations ×                                                                                                    |
|--------------------|--------------------------------------------|------------------------------------------------------------------------------------------|--------------|----------------------------------------------------------------------------------------------------|
| ा। Tableau de bord | Dernière transaction                       | Transactions réussies                                                                    | Tra 22 octob | pre                                                                                                    |
| Transactions       | 4,00 €                                     | 653 174,03 €                                                                             | 54           | Nouvelle exportation prête pour le oct. 22, 2024                                                                                                    |
| E Paiements        | S'est produit le Novembre 18               | Toutes les transactions réussies                                                         | Nor          | téléchargement (2223.40 (CEST)<br>Votre exportation des transactions de paiement est prête pour le<br>téléchargement dans le format XLS.                                                                                                    |
| Appareils          |                                            |                                                                                          |              | Télécharger XLS                                                                                                    |
| Entreprise         | Quotidien ~ 25.11.2024                     | 4                                                                                        |              |                                                                                                    |
| Paramètres         | Aperçu du volume des transactions          | S<br>YENNE PAR JOUR                                                                      | *            | Nouvelle exportation prête pour le oct. 22, 2024           téléchargement         12:21:50 (CEST)           Votre exportation des transactions de paiement est prête pour le téléchargement dans le format RDE         14/26/26/26/26/26/26/26/26/26/26/26/26/26/ |
| ⑦ Help             | 0,00 * 0% 0 * 0% 0                         | <ul> <li>0%</li> <li>actions, les transactions réussies et les transactions (</li> </ul> | écho         | Télécharger PDF                                                                                                    |
|                    |                                            |                                                                                          | 17 octob     | pre                                                                                                    |
|                    | 4<br>3<br>2                                |                                                                                          | *            | Nouvelle exportation prête pour le oct. 17, 2024<br>téléchargement 12:14:57 (CEST)<br>Votre exportation des transactions de paiement est prête pour le<br>téléchargement dans le format XLS.                                                                      |
|                    | 1<br>0<br>12 AM 02 AM 04                   | AM 06 AM 08 AM 10 AM                                                                     | *            | Nouvelle exportation prête pour le oct. 17, 2024<br>téléchargement 11:59:35 (CEST)<br>Votre exportation des transactions de paiement est prête pour le<br>téléchargement dans le format XLS.                                                                      |
| Réduire le menu 兴  | Transactions réussies Transactions totales |                                                                                          |              | Afficher uniquement les non lus                                                                                                    |

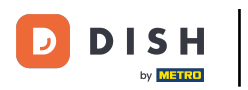

i

Dans le Tableau de bord, vous trouverez un aperçu de vos dernières transactions.

DISH PAY  $(\dot{\Omega})$ Tableau de bord HH III Tableau de bord Dernière transaction Transactions réussies Transactions 541 4,00€ 653 174,03 € Transactions S'est produit le Novembre 18 Toutes les transactions réussies Nombre total de transactions réussies Paiements Appareils Quotidien  $\sim$ 25.11.2024 Entreprise Aperçu du volume des transactions 🔅 Paramètres MONTANT TOTAL NOMBRE TOTAL MOYENNE PAR JOUR ⑦ Help 0.00 ^ 0% 0 ^ 0% 0 ^ 0% Ce graphique affiche le volume total des transactions, les transactions réussies et les transactions échouées au fil du temps. 4 3 2 0 12 AM 02 AM 04 AM 06 AM 08 AM 10 AM 12 PM 02 PM 04 PM 06 PM 08 PM 10 PM Transactions réussies Transactions totales Réduire le menu 🛛 🛠

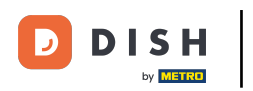

• Vous pouvez également ajuster la fréquence de consultation des transactions et décider d'une date spécifique à partir de laquelle vous souhaitez consulter vos transactions.

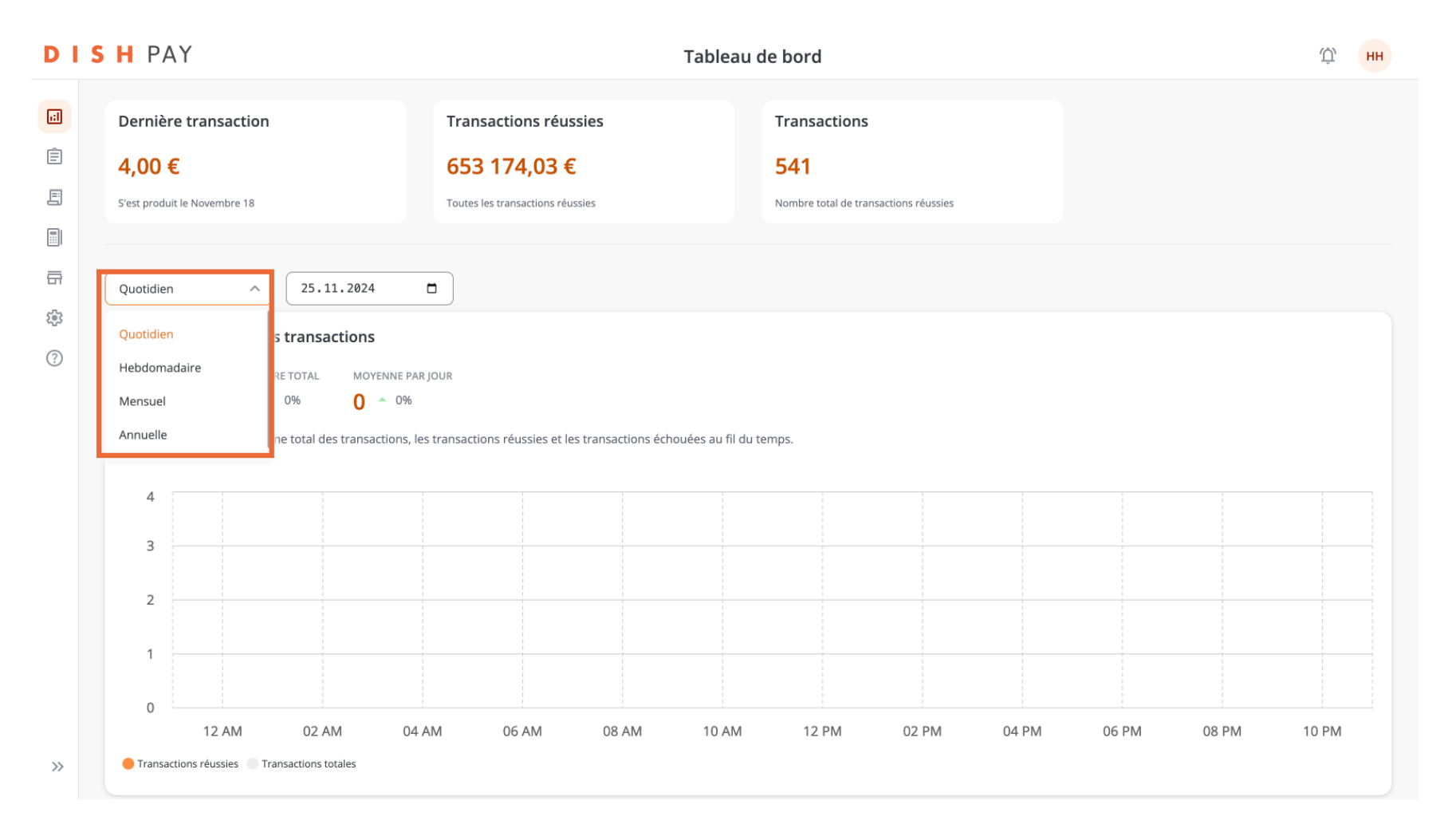

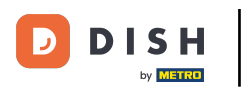

## Passons à l'option suivante : Transactions.

#### DISH PAY

| Tableau de bord     | Toutes Les Transactions • 0 |            |            |              |       |
|---------------------|-----------------------------|------------|------------|--------------|-------|
| Transactions        |                             |            |            |              |       |
| E Paiements         |                             |            | dd.mm.yyyy | dd.mm.yyyy d | • • • |
| Appareils           |                             | Chargement |            |              |       |
| Entreprise          |                             |            |            |              |       |
| Paramètres          |                             |            |            |              |       |
| ?) Help             |                             |            |            |              |       |
|                     |                             |            |            |              |       |
|                     |                             |            |            |              |       |
|                     |                             |            |            |              |       |
|                     |                             |            |            |              |       |
|                     |                             |            |            |              |       |
|                     |                             |            |            |              |       |
|                     |                             |            |            |              |       |
| Réduire le menu   « |                             |            |            |              |       |

Transactions

Ф нн

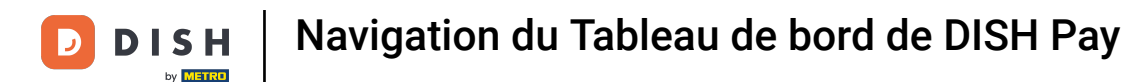

• Vous êtes à présent dans la vue d'ensemble de vos transactions. Ici, vous y trouverez des informations plus spécifiques sur les transactions traitées.

| DISH PAY            |                 |                             | Transact  | ions       |               | Ф́нн  |
|---------------------|-----------------|-----------------------------|-----------|------------|---------------|-------|
| ाः। Tableau de bord | Toutes Les Tra  | Insactions • 652 • 675 938, | 14€       |            |               |       |
| Transactions        |                 |                             |           |            |               |       |
| Paiements           |                 |                             |           | dd.mm.yyyy | dd.mm.yyyy    | ÷ 🕸 🛪 |
| Appareils           | 18 novembre • 6 | 5 • <mark>35,00</mark> €    |           |            |               |       |
| Entreprise          | 15:41           | Mastercard                  | •••• 9999 | RÉUSSI     | 4,00 €        |       |
| Paramètres          | 13:49           | Mastercard                  | •••• 9999 | RÉUSSI     | 5,00 €        |       |
| ? Help              | 13:43           | Mastercard                  | •••• 9999 | RÉUSSI     | 3,00 €        |       |
|                     | 13:41           | Mastercard                  | •••• 9999 | RÉUSSI     | 6,00 €        |       |
|                     | 13:39           | Mastercard                  | •••• 9999 | RÉUSSI     | 8,00 €        |       |
|                     | 13:31           | Mastercard                  | •••• 9999 | RÉUSSI     | 9,00 €        |       |
|                     | 14 novembre • 3 | 8 • -5,30 €                 |           |            |               |       |
|                     | 12:13           | Mastercard                  | •••• 9999 | RÉUSSI     | - 5,30 €      |       |
|                     | 12:13           | Mastercard                  | •••• 9999 | RÉUSSI     | - 5,00 €      |       |
|                     | 11:05           | Mastercard                  | •••• 0000 | RÉLISSI    | 5 nn <i>e</i> |       |
| Réduire le menu 🛛 🛠 |                 |                             |           |            |               |       |

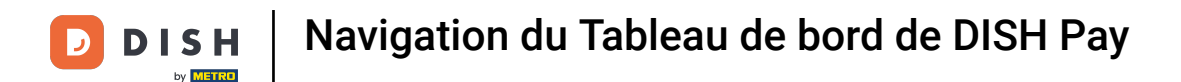

Pour spécifier les informations que vous souhaitez voir davantage, cliquez sur l'icône de filtre.

| DISH PAY              |                |                              | Transactions |            |               | Ф́нн  |
|-----------------------|----------------|------------------------------|--------------|------------|---------------|-------|
| 리 Tableau de bord     |                |                              |              |            |               |       |
| Transactions          | Toutes Les Tra | ansactions • 652 • 675 938,1 | 4€           |            |               |       |
| Paiements             |                |                              |              | dd.mm.yyyy | dd.mm.yyyy    | · 🕸 🐨 |
| Appareils             | 18 novembre -  | 6 • <mark>35,00</mark> €     |              |            |               |       |
| Entreprise            | 15:41          | Mastercard                   | •••• 9999    | RÉUSSI     | 4,00 €        |       |
| Paramètres            | 13:49          | Mastercard                   | •••• 9999    | RÉUSSI     | 5,00 €        |       |
| ? Help                | 13:43          | Mastercard                   | •••• 9999    | RÉUSSI     | 3,00 €        |       |
|                       | 13:41          | Mastercard                   | •••• 9999    | RÉUSSI     | 6,00 €        |       |
|                       | 13:39          | Mastercard                   | •••• 9999    | RÉUSSI     | 8,00 €        |       |
|                       | 13:31          | Mastercard                   | •••• 9999    | RÉUSSI     | 9,00 €        |       |
|                       | 14 novembre •  | 3 • -5,30 €                  |              |            |               |       |
|                       | 12:13          | Mastercard                   | •••• 9999    | RÉUSSI     | - 5,30 €      |       |
|                       | 12:13          | Mastercard                   | •••• 9999    | RÉUSSI     | - 5,00 €      |       |
|                       | 11.05          | Mastercard                   | •••• 0000    | RÉIISSI    | 5 00 <i>6</i> |       |
| Reduire le menu \prec |                |                              |              |            |               |       |

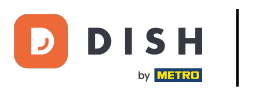

• Vous pouvez maintenant filtrer par Montant, Statut, Type de paiement et Type de transaction.

| DISH PAY                                 |                                             | Transactions | Filtres                            |                           | ×             |
|------------------------------------------|---------------------------------------------|--------------|------------------------------------|---------------------------|---------------|
| Tableau de bord  Transactions  Paiements | Toutes Les Transactions • 652 • 675 938,14€ | :<br>(       | Montant<br>De<br>€ Montant Minimum | À<br>_ € Montant Max      | imum          |
| Appareils                                | <b>18 novembre</b> • 6 • 35,00 €            |              | Statut                             |                           |               |
| Entreprise                               | 15:41 🚺 Mastercard                          | •••• 9999    | Créé                               | En attente                | Réussi        |
| Paramètres                               | 13:49 Mastercard                            | •••• 9999    | Erreur                             | Annuler                   |               |
| ⑦ Help                                   | 13:43 Mastercard                            | •••• 9999    | Type de paiement                   |                           |               |
|                                          | 13:41 Mastercard                            | •••• 9999    | Carte bancaire                     | Portefeuille<br>numérique | Autres        |
|                                          | 13:39 Mastercard                            | •••• 9999    | Virement bancaire                  | Prélèvement<br>bancaire   |               |
|                                          | 13:31 Mastercard                            | •••• 9999    | Type de transaction                |                           |               |
|                                          | <b>14 novembre</b> • 3 • -5,30 €            |              | Autorisé                           | Capturer                  | Configuration |
|                                          | 12:13 Mastercard                            | •••• 9999    | Push                               | Récurrente                | Remboursement |
|                                          | 12:13 Mastercard                            | •••• 9999    |                                    |                           |               |
|                                          | 11:05 Mastercard                            | 0000         |                                    |                           |               |
| Réduire le menu 兴                        |                                             |              | Clear Filters                      |                           | Apply         |

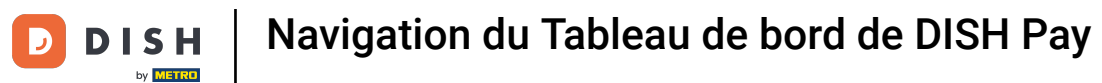

## Si vous souhaitez télécharger cet aperçu, cliquez sur le bouton de téléchargement.

| DISH PAY            |                                       | Transactions |            | Ф н                | H |
|---------------------|---------------------------------------|--------------|------------|--------------------|---|
| i:] Tableau de bord | Toutes Les Transactions • 652 • 675 9 | 38,14€       |            |                    |   |
| Transactions        |                                       |              |            |                    |   |
| E Paiements         |                                       |              | dd.mm.yyyy | dd.mm.yyyy 🗖 = 💱 🛓 |   |
| Appareils           | <b>18 novembre</b> • 6 • 35,00 €      |              |            |                    |   |
| Entreprise          | 15:41 Mastercard                      | •••• 9999    | RÉUSSI     | 4,00 €             |   |
| Paramètres          | 13:49 Mastercard                      | •••• 9999    | RÉUSSI     | 5,00 €             |   |
| ⑦ Help              | 13:43 Mastercard                      | •••• 9999    | RÉUSSI     | 3,00 €             |   |
|                     | 13:41 Mastercard                      | •••• 9999    | RÉUSSI     | 6,00 €             |   |
|                     | 13:39 Mastercard                      | •••• 9999    | RÉUSSI     | 8,00 €             |   |
|                     | 13:31 Mastercard                      | •••• 9999    | RÉUSSI     | 9,00 €             |   |
|                     | <b>14 novembre</b> • 3 • -5,30 €      |              |            |                    |   |
|                     | 12:13 Mastercard                      | •••• 9999    | RÉUSSI     | - 5,30 €           |   |
|                     | 12:13 <b>(</b> ) Mastercard           | •••• 9999    | RÉUSSI     | - 5,00 €           |   |
|                     | 11:05 Mactorcard                      | aaaa         | RÉLISSI    | 5 00 <i>E</i>      |   |
| Réduire le menu 🛛 🛠 |                                       |              |            |                    |   |

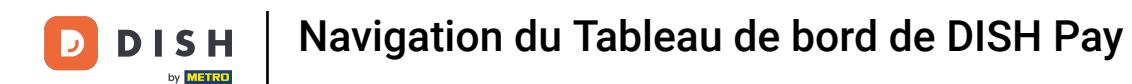

• Vous pouvez maintenant exporter les informations sous forme de fichier XLS ou PDF et décider du type d'informations que vous souhaitez inclure.

| DISH PAY                                 |                              |                         | Transactions | Exporter                 |                          | ×                                 |
|------------------------------------------|------------------------------|-------------------------|--------------|--------------------------|--------------------------|-----------------------------------|
| Tableau de bord  Transactions  Paiements | Toutes Les Transac           | tions • 652 • 675 938,1 | 4€           | Type de fichier d'export | :                        |                                   |
| Appareils                                | <b>18 novembre</b> • 6 • 35, | 00 €                    |              | Modèle                   |                          |                                   |
| Entreprise                               | 15:41                        | Mastercard              | •••• 9999    | Par défaut (8)           | ~                        |                                   |
| Paramètres                               | 13:49                        | Mastercard              | •••• 9999    | ID                       | Type de transaction      | Montant                           |
| ⑦ Help                                   | 13:43                        | Mastercard              | •••• 9999    | Date                     | Source de<br>financement | Statut<br>Montant du<br>pourboire |
|                                          | 13:41                        | Mastercard              | •••• 9999    |                          |                          |                                   |
|                                          | 13:39                        | Mastercard              | •••• 9999    |                          |                          |                                   |
|                                          | 13:31                        | Mastercard              | •••• 9999    |                          |                          |                                   |
|                                          | 14 novembre • 3 • -5,3       | 0€                      |              |                          |                          |                                   |
|                                          | 12:13                        | Mastercard              | •••• 9999    |                          |                          |                                   |
|                                          | 12:13                        | Mastercard              | •••• 9999    |                          |                          |                                   |
|                                          | 11.05                        | Mastercard              | •••• 0000    |                          |                          |                                   |
| Réduire le menu 🛛 🛠                      |                              |                         |              | Clear Filters            |                          | Apply                             |

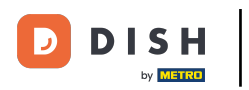

# • Voyons maintenant l'option Paiements.

| DISH PAY                         |                 |                            | Transactions | S          |            | Ф́ нн |
|----------------------------------|-----------------|----------------------------|--------------|------------|------------|-------|
| Tableau de bord     Transactions | Toutes Les Trar | nsactions • 652 • 675 938, | 14€          |            |            |       |
| Paiements                        |                 |                            |              | dd.mm.yyyy | dd.mm.yyyy | ≓ ∰ ± |
| Appareils                        | 18 novembre • 6 | • 35,00 €                  |              |            |            |       |
| Entreprise                       | 15:41           | Mastercard                 | •••• 9999    | RÉUSSI     | 4,00 €     |       |
| ্রি Paramètres                   | 13:49           | Mastercard                 | •••• 9999    | RÉUSSI     | 5,00 €     |       |
| ⑦ Help                           | 13:43           | Mastercard                 | •••• 9999    | RÉUSSI     | 3,00 €     |       |
|                                  | 13:41           | Mastercard                 | •••• 9999    | RÉUSSI     | 6,00 €     |       |
|                                  | 13:39           | Mastercard                 | •••• 9999    | RÉUSSI     | 8,00 €     |       |
|                                  | 13:31           | Mastercard                 | •••• 9999    | RÉUSSI     | 9,00 €     |       |
|                                  | 14 novembre • 3 | • -5,30 €                  |              |            |            |       |
|                                  | 12:13           | Mastercard                 | •••• 9999    | RÉUSSI     | - 5,30 €   |       |
|                                  | 12:13           | Mastercard                 | •••• 9999    | RÉUSSI     | - 5,00 €   |       |
|                                  | 11.05           | Mastercard                 | •••• 0000    | RÉLICSI    | 5 00 E     |       |
| Réduire le menu 🛛 🛠              |                 |                            |              |            |            |       |

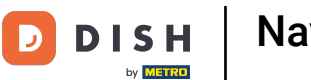

Vous y trouverez une vue d'ensemble de tous les paiements que vous avez reçus et que vous recevrez, et vous pourrez même spécifier une période que vous souhaitez consulter.

| DISH PAY            |                              | Paieme               | nts                     |            | Ф́нн         |
|---------------------|------------------------------|----------------------|-------------------------|------------|--------------|
| III Tableau de bord | Historique Des Paiements • 5 | 53                   |                         |            |              |
| Transactions        |                              |                      |                         | dd mm ywyy | <b>—</b> = + |
| Paiements           | PÉRIODE ⇔                    | PAIEMENT EFFECTUÉ  🔤 | IDENTIFIANT DE PAIEMENT | STATUT 🗢   | MONTANT 🔤    |
| Appareils           | 18 nov. 2024                 | 20 nov. 2024         | TX11045673201XT         | RÉGLÉ      | 33,22 €      |
| Entreprise          | 13 nov. 2024                 | 15 nov. 2024         | TX11039647901XT         | RÉGLÉ      | 27,06 €      |
| Paramètres          | 7 - 11 nov. 2024             | 11 nov. 2024         | TX11034995201XT         | RÉGLÉ      | 4,97 €       |
| ? Help              | 4 nov. 2024                  | 6 nov. 2024          | TX11032324601XT         | RÉGLÉ      | 137,67 €     |
|                     | 1 nov. 2024                  | 5 nov. 2024          | TX11031788701XT         | RÉGLÉ      | 48,53€       |
|                     | 31 oct. 2024 - 4 nov. 2024   | 4 nov. 2024          | TX11031247101XT         | RÉGLÉ      | 0,41 €       |
|                     | 30 oct. 2024                 | 1 nov. 2024          | TX11029995701XT         | RÉGLÉ      | 5,21 €       |
|                     | 23 oct. 2024                 | 25 oct. 2024         | TX11026259001XT         | RÉGLÉ      | 922,99€      |
|                     | 22 oct. 2024                 | 24 oct. 2024         | TX11025644001XT         | RÉGLÉ      | 65,95 €      |
|                     | 21 oct. 2024                 | 23 oct. 2024         | TX11025087001XT         | RÉGLÉ      | 28,69€       |
|                     | 18 - 22 oct. 2024            | 22 oct. 2024         | TX11024546301XT         | RÉGLÉ      | 1,99€        |
| Réduire le menu     | · · · ·                      |                      |                         |            |              |

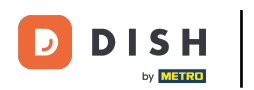

Comme pour les transactions, pour préciser les informations que vous souhaitez voir davantage, cliquez sur l'icône de filtre.

| DISH PAY            |             |                               | Paiements           |                         |            | Ф́нн      |
|---------------------|-------------|-------------------------------|---------------------|-------------------------|------------|-----------|
| ाः। Tableau de bord |             | Historique Des Paiements • 53 |                     |                         |            |           |
| Transactions        |             |                               |                     |                         | dd.mm.yyyy |           |
| E Paiements         |             | PÉRIODE ⇔                     | PAIEMENT EFFECTUÉ 👙 | IDENTIFIANT DE PAIEMENT | STATUT \$  | MONTANT 🖨 |
| Appareils           |             | 18 nov. 2024                  | 20 nov. 2024        | TX11045673201XT         | RÉGLÉ      | 33,22 €   |
| 🛱 Entreprise        |             | 13 nov. 2024                  | 15 nov. 2024        | TX11039647901XT         | RÉGLÉ      | 27,06 €   |
| Paramètres          |             | 7 - 11 nov. 2024              | 11 nov. 2024        | TX11034995201XT         | RÉGLÉ      | 4,97 €    |
| ? Help              |             | 4 nov. 2024                   | 6 nov. 2024         | TX11032324601XT         | RÉGLÉ      | 137,67 €  |
|                     |             | 1 nov. 2024                   | 5 nov. 2024         | TX11031788701XT         | RÉGLÉ      | 48,53 €   |
|                     |             | 31 oct. 2024 - 4 nov. 2024    | 4 nov. 2024         | TX11031247101XT         | RÉGLÉ      | 0,41 €    |
|                     |             | 30 oct. 2024                  | 1 nov. 2024         | TX11029995701XT         | RÉGLÉ      | 5,21 €    |
|                     |             | 23 oct. 2024                  | 25 oct. 2024        | TX11026259001XT         | RÉGLÉ      | 922,99 €  |
|                     |             | 22 oct. 2024                  | 24 oct. 2024        | TX11025644001XT         | RÉGLÉ      | 65,95 €   |
|                     |             | 21 oct. 2024                  | 23 oct. 2024        | TX11025087001XT         | RÉGLÉ      | 28,69€    |
|                     |             | 18 - 22 oct. 2024             | 22 oct. 2024        | TX11024546301XT         | RÉGLÉ      | 1,99€     |
| Réduir              | e le menu 巜 |                               |                     |                         |            |           |

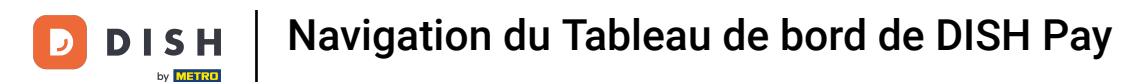

• Vous pourrez ajuster le grade de Montant ainsi que le statut du paiement que vous souhaitez consulter.

| DISH PAY                                                      |                               | Paiemen           | ts                   | Filtres                                                  | ×   |
|---------------------------------------------------------------|-------------------------------|-------------------|----------------------|----------------------------------------------------------|-----|
| <ul> <li>I Tableau de bord</li> <li>I Transactions</li> </ul> | Historique Des Paiements • 53 |                   |                      | Montant<br>De À<br>€ Montant Minimum _ € Montant Maximum |     |
| E Paiements                                                   | PÉRIODE 🕀                     | PAIEMENT EFFECTUÉ | IDENTIFIANT DE PAI : |                                                          |     |
| Appareils                                                     | 18 nov. 2024                  | 20 nov. 2024      | TX11045673201X '     | Statut                                                   |     |
| Entreprise                                                    | 13 nov. 2024                  | 15 nov. 2024      | TX11039647901X '     | Réglé En attente Échec                                   |     |
| Paramètres                                                    | 7 - 11 nov. 2024              | 11 nov. 2024      | TX11034995201X       | Annuler                                                  |     |
| ⑦ Help                                                        | 4 nov. 2024                   | 6 nov. 2024       | TX11032324601X       |                                                          |     |
|                                                               | 1 nov. 2024                   | 5 nov. 2024       | TX11031788701X       |                                                          |     |
|                                                               | 31 oct. 2024 - 4 nov. 2024    | 4 nov. 2024       | TX11031247101X       |                                                          |     |
|                                                               | 30 oct. 2024                  | 1 nov. 2024       | TX11029995701X '     |                                                          |     |
|                                                               | 23 oct. 2024                  | 25 oct. 2024      | TX11026259001X '     |                                                          |     |
|                                                               | 22 oct. 2024                  | 24 oct. 2024      | TX11025644001X       |                                                          |     |
|                                                               | 21 oct. 2024                  | 23 oct. 2024      | TX11025087001X '     |                                                          |     |
|                                                               | 18 - 22 oct. 2024             | 22 oct. 2024      | TX11024546301X       |                                                          |     |
| Réduire le menu 🦟                                             |                               |                   |                      | Clear Filters Ap                                         | ply |

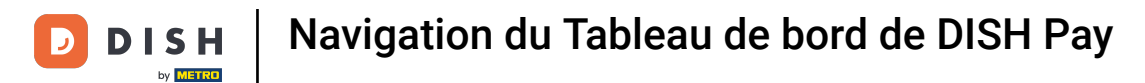

### Pour exporter ces informations, vous pouvez également cliquer sur le bouton de téléchargement.

| DISH PAY            |                               | Paiement                  | s                       |            | Ф нн      |
|---------------------|-------------------------------|---------------------------|-------------------------|------------|-----------|
| ा Tableau de bord   | Historique Des Paiements • 53 |                           |                         |            |           |
| Transactions        |                               |                           | ſ                       | dd.mm.vvvv | ➡ = .↓.   |
| E Paiements         | PÉRIODE ⇔                     | PAIEMENT EFFECTUÉ \ominus | IDENTIFIANT DE PAIEMENT | STATUT \$  | MONTANT 🕀 |
| Appareils           | 18 nov. 2024                  | 20 nov. 2024              | TX11045673201XT         | RÉGLÉ      | 33,22 €   |
| Entreprise          | 13 nov. 2024                  | 15 nov. 2024              | TX11039647901XT         | RÉGLÉ      | 27,06 €   |
| 🔅 Paramètres        | 7 - 11 nov. 2024              | 11 nov. 2024              | TX11034995201XT         | RÉGLÉ      | 4,97€     |
| ⑦ Help              | 4 nov. 2024                   | 6 nov. 2024               | TX11032324601XT         | RÉGLÉ      | 137,67€   |
|                     | 1 nov. 2024                   | 5 nov. 2024               | TX11031788701XT         | RÉGLÉ      | 48,53€    |
|                     | 31 oct. 2024 - 4 nov. 2024    | 4 nov. 2024               | TX11031247101XT         | RÉGLÉ      | 0,41 €    |
|                     | 30 oct. 2024                  | 1 nov. 2024               | TX11029995701XT         | RÉGLÉ      | 5,21 €    |
|                     | 23 oct. 2024                  | 25 oct. 2024              | TX11026259001XT         | RÉGLÉ      | 922,99€   |
|                     | 22 oct. 2024                  | 24 oct. 2024              | TX11025644001XT         | RÉGLÉ      | 65,95 €   |
|                     | 21 oct. 2024                  | 23 oct. 2024              | TX11025087001XT         | RÉGLÉ      | 28,69€    |
|                     | 18 - 22 oct. 2024             | 22 oct. 2024              | TX11024546301XT         | RÉGLÉ      | 1,99€     |
| Réduire le menu   K |                               |                           |                         |            |           |

21 sur 33

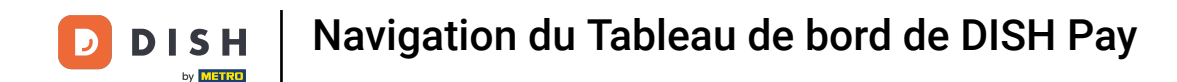

Encore une fois, vous pourrez exporter les informations sous forme de fichier XLS ou PDF et décider du type d'informations que vous souhaitez inclure.

| DISH PAY            |                               | Paiement            | s                  | Exporter              |                  | ×                  |  |
|---------------------|-------------------------------|---------------------|--------------------|-----------------------|------------------|--------------------|--|
| I Tableau de bord   | Historique Des Paiements • 53 |                     |                    | Type de fichier d'exp | ort              |                    |  |
| E Paiements         | PÉRIODE 🔤                     | PAIEMENT EFFECTUÉ 👙 | IDENTIFIANT DE PAI | Données exportées     |                  |                    |  |
| Appareils           | 18 nov. 2024                  | 20 nov. 2024        | TX11045673201X     | Modèle                |                  |                    |  |
| Entreprise          | 13 nov. 2024                  | 15 nov. 2024        | TX11039647901X     | Par défaut (5)        | ~                |                    |  |
| Paramètres          | 7 - 11 nov. 2024              | 11 nov. 2024        | TX11034995201X '   | ID<br>Payé            | Date de création | Période<br>Montant |  |
| ⑦ Help              | 4 nov. 2024                   | 6 nov. 2024         | TX11032324601X     | Devise                | Туре             |                    |  |
|                     | 1 nov. 2024                   | 5 nov. 2024         | TX11031788701X     |                       |                  |                    |  |
|                     | 31 oct. 2024 - 4 nov. 2024    | 4 nov. 2024         | TX11031247101X     |                       |                  |                    |  |
|                     | 30 oct. 2024                  | 1 nov. 2024         | TX11029995701X     |                       |                  |                    |  |
|                     | 23 oct. 2024                  | 25 oct. 2024        | TX11026259001X     |                       |                  |                    |  |
|                     | 22 oct. 2024                  | 24 oct. 2024        | TX11025644001X     |                       |                  |                    |  |
|                     | 21 oct. 2024                  | 23 oct. 2024        | TX11025087001X     |                       |                  |                    |  |
|                     | 18 - 22 oct. 2024             | 22 oct. 2024        | TX11024546301X     |                       |                  |                    |  |
| Réduire le menu 🛛 🛠 |                               |                     |                    | Clear Filters         |                  | Apply              |  |

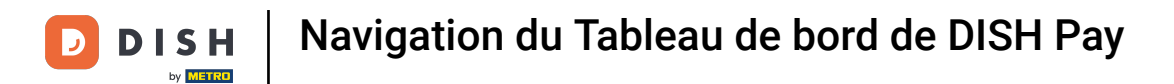

### Pour accéder à une liste complète de toutes vos transactions, cliquez sur un paiement spécifique.

| DISH PAY          |                 |                               | Paiements           |                         |             | Ф          |
|-------------------|-----------------|-------------------------------|---------------------|-------------------------|-------------|------------|
| 📰 Tableau de bord |                 | Historique Des Paiements • 53 |                     |                         |             |            |
| Transactions      |                 |                               |                     |                         | dd mm yaary | <b>–</b> + |
| Paiements         |                 | PÉRIODE 🔶                     | PAIEMENT EFFECTUÉ 👙 | IDENTIFIANT DE PAIEMENT | STATUT 🗢    |            |
| Appareils         |                 | 18 nov. 2024                  | 20 nov. 2024        | TX11045673201XT         | RÉGLÉ       | 33,22 €    |
| Entreprise        |                 | 13 nov. 2024                  | 15 nov. 2024        | TX11039647901XT         | RÉGLÉ       | 27,06 €    |
| 🔅 Paramètres      |                 | 7 - 11 nov. 2024              | 11 nov. 2024        | TX11034995201XT         | RÉGLÉ       | 4,97 €     |
| ? Help            |                 | 4 nov. 2024                   | 6 nov. 2024         | TX11032324601XT         | RÉGLÉ       | 137,67€    |
|                   |                 | 1 nov. 2024                   | 5 nov. 2024         | TX11031788701XT         | RÉGLÉ       | 48,53 €    |
|                   |                 | 31 oct. 2024 - 4 nov. 2024    | 4 nov. 2024         | TX11031247101XT         | RÉGLÉ       | 0,41 €     |
|                   |                 | 30 oct. 2024                  | 1 nov. 2024         | TX11029995701XT         | RÉGLÉ       | 5,21 €     |
|                   |                 | 23 oct. 2024                  | 25 oct. 2024        | TX11026259001XT         | RÉGLÉ       | 922,99 €   |
|                   |                 | 22 oct. 2024                  | 24 oct. 2024        | TX11025644001XT         | RÉGLÉ       | 65,95 €    |
|                   |                 | 21 oct. 2024                  | 23 oct. 2024        | TX11025087001XT         | RÉGLÉ       | 28,69 €    |
|                   |                 | 18 - 22 oct. 2024             | 22 oct. 2024        | TX11024546301XT         | RÉGLÉ       | 1,99€      |
| Réd               | duire le menu 巜 |                               |                     |                         |             |            |

23 sur 33

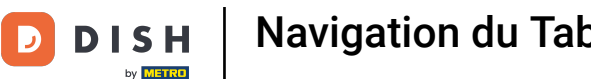

Ð

Vous pouvez désormais consulter le détail des transactions incluses, les frais facturés et le montant payé directement sur votre compte bancaire.

| DISH PAY                                                   |                                      | Détails d | u paiement                          |                                           |                                                           | Ф нн     |
|------------------------------------------------------------|--------------------------------------|-----------|-------------------------------------|-------------------------------------------|-----------------------------------------------------------|----------|
| <ul> <li>Interpretation</li> <li>Interpretation</li> </ul> | 20 nov. 2024 REGLÉ<br>33.22 €        |           | Période d<br>Compte t<br>Identifian | de paiement<br>pancaire<br>nt de paiement | 18 nov. 2024<br>DE50500700100634465900<br>TX11045673201XT | ,        |
| E Paiements                                                |                                      |           |                                     |                                           |                                                           |          |
| Appareils                                                  | Ventes quotidiennes                  |           |                                     |                                           |                                                           |          |
| 🖶 Entreprise                                               | DATE                                 | VENTES    | REMBOURSEMENTS                      | COÛT                                      | AJUSTEMENTS                                               | PAIEMENT |
| 🔅 Paramètres                                               | 19 nov. 2024                         | 0€        | 0€                                  | 0€                                        | - 0.98 €                                                  | - 0.98 € |
| ⑦ Help                                                     | 18 nov. 2024                         | 35 €      | 0 €                                 | - 0.8 €                                   | 0 €                                                       | 34.2 €   |
|                                                            | Total                                | 35 €      | 0€                                  | - 0.8 €                                   | - 0.98 €                                                  | 33.22 €  |
|                                                            | Toutes Les Transactions • 6 • 35,00€ |           |                                     | 19 11 2024                                | 19 11 2024                                                | _0 ⇔ ,   |
|                                                            | November 18 - November 18 ×          |           |                                     | 10 - 11 - 2024                            | 10+11+2024                                                | - W C    |
| Réduire le menu 🛛 🛠                                        | <b>18 novembre</b> • 6 • 35,00 €     |           |                                     |                                           |                                                           |          |
|                                                            | 15:41 Mastarcard                     | 0000      |                                     | DÉLICCI                                   | 4 00 F                                                    |          |

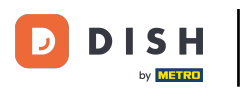

# Allons ensuite sur Entreprise.

| DISH PAY                |                                      | Détails du | ı paiement                                |                                   |                                                           | Ф        |
|-------------------------|--------------------------------------|------------|-------------------------------------------|-----------------------------------|-----------------------------------------------------------|----------|
| 대 Tableau de bord       | 20 nov. 2024 Réglé<br>33.22 €        |            | Période de<br>Compte bar<br>Identifiant c | paiement<br>ncaire<br>de paiement | 18 nov. 2024<br>DE50500700100634465900<br>TX11045673201XT |          |
| Paiements     Appareils | Ventes quotidiennes                  |            |                                           |                                   |                                                           |          |
| Entreprise              | DATE                                 | VENTES     | REMBOURSEMENTS                            | COÛT                              | AJUSTEMENTS                                               | PAIEMENT |
| 🔅 Paramètres            | 19 nov. 2024                         | 0€         | 0 €                                       | 0€                                | - 0.98 €                                                  | - 0.98 € |
| ⑦ Help                  | 18 nov. 2024                         | 35€        | 0 €                                       | - 0.8 €                           | 0 €                                                       | 34.2 €   |
|                         | Total                                | 35 €       | 0 €                                       | - 0.8 €                           | - 0.98 €                                                  | 33.22 €  |
|                         | Toutes Les Transactions • 6 • 35,00€ | :          |                                           |                                   |                                                           | 0        |
|                         | November 18 - November 18 ×          |            | 18                                        | 3.11.2024                         | 18.11.2024                                                | ÷ % ⊼    |
| Réduire le menu 🛛 🛠     | 18 novembre • 6 • 35,00 €            | 0000       |                                           | DÉI ICCI                          | 4 00 E                                                    |          |

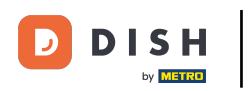

Si nécessaire, vous trouverez ici toutes les informations relatives à votre entreprise. Gardez un œil sur cet onglet, car nous y ajouterons des informations supplémentaires.

| DISH PAY          |                                   | Entreprise                                     |              |                            |                                   |  |
|-------------------|-----------------------------------|------------------------------------------------|--------------|----------------------------|-----------------------------------|--|
| 📰 Tableau de bord | ⊘ Approuvé                        |                                                |              |                            |                                   |  |
| Transactions      | Votre demande d'intégration a bie | en été approuvée. Vous pouvez toujours modifie | r vos inform | ations si nécessaire.      |                                   |  |
| Paiements         |                                   |                                                |              |                            |                                   |  |
| Appareils         | Informations sur l'entrep         | rise                                           |              | Informations sur l'établis | sement                            |  |
| Entreprise        | NOM DE L'ENTREPRISE               | Test TTP Active Company                        |              | NOM DE L'ÉTABLISSEMENT     | Test TTP Active                   |  |
| Paramètres        | STRUCTURE DE L'ENTREPRISE         | Entreprise privée                              |              | NUMÉRO DE TÉLÉPHONE        | +4917674552755                    |  |
| and relations     | NUMÉRO D'ENREGISTREMENT           | HRB100484                                      |              | SITE WEB                   | https://www.gasthaus-krombach.de/ |  |
| ? Help            | NUMÉRO DE TVA                     | 815768910                                      |              | LIGNE D'ADRESSE            | Oststraße 76                      |  |
|                   | LIGNE D'ADRESSE                   | Oststraße 76                                   |              | PAYS                       | Germany                           |  |
|                   | VILLE                             | Düsseldorf                                     |              | VILLE                      | Düsseldorf                        |  |
|                   | CODE POSTAL                       | 40210                                          |              | CODE POSTAL                | 40210                             |  |
|                   | PAYS                              | Germany                                        |              |                            |                                   |  |
|                   |                                   |                                                |              | Informations bancaires     |                                   |  |
|                   | Détails du compte                 |                                                |              | IBAN                       | DE50500700100634465900            |  |
|                   | HDx8EEn231120133140734 HD         | 231120133140734                                | •            |                            |                                   |  |
|                   | PRÉNOM                            | HDx8EEn231120133140734                         |              | De cumonto de llontroquio  |                                   |  |
| Réduire le menu   | « NOM                             | HD231120133140734                              |              | Documents de l'entrepris   | e                                 |  |
|                   | NUMÉRO D'IDENTIFICATION           |                                                |              |                            |                                   |  |

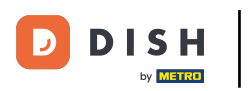

# Enfin, jetons un coup d'œil sur l'onglet Help.

| DISH PAY          |                                                  | Entreprise                                      |                 |                            | Ф́ нн                             |
|-------------------|--------------------------------------------------|-------------------------------------------------|-----------------|----------------------------|-----------------------------------|
| ⊡ Tableau de bord | Or Approuvé<br>Votre demande d'intégration a bio | en été approuvée. Vous pouvez toujours modifier | os informations | s si nécessaire.           |                                   |
| Paiements         |                                                  |                                                 |                 |                            |                                   |
| Appareils         | Informations sur l'entrep                        | rise                                            |                 | Informations sur l'établis | sement                            |
| 🛱 Entreprise      | NOM DE L'ENTREPRISE                              | Test TTP Active Company                         |                 | NOM DE L'ÉTABLISSEMENT     | Test TTP Active                   |
| Paramètres        | STRUCTURE DE L'ENTREPRISE                        | Entreprise privée                               |                 | NUMÉRO DE TÉLÉPHONE        | +4917674552755                    |
| es Palametres     | NUMÉRO D'ENREGISTREMENT                          | HRB100484                                       | 5               | SITE WEB                   | https://www.gasthaus-krombach.de/ |
| ⑦ Help            | NUMÉRO DE TVA                                    | 815768910                                       |                 | LIGNE D'ADRESSE            | Oststraße 76                      |
|                   | LIGNE D'ADRESSE                                  | Oststraße 76                                    |                 | PAYS                       | Germany                           |
|                   | VILLE                                            | Düsseldorf                                      |                 | VILLE                      | Düsseldorf                        |
|                   | CODE POSTAL                                      | 40210                                           |                 | CODE POSTAL                | 40210                             |
|                   | PAYS                                             | Germany                                         |                 |                            |                                   |
|                   |                                                  |                                                 | 5               | Informations bancaires     |                                   |
|                   | Détails du compte                                |                                                 |                 | IBAN                       | DE50500700100634465900            |
|                   | HDx8EEn231120133140734 HE                        | 0231120133140734 ~                              |                 |                            |                                   |
|                   | PRÉNOM                                           | HDx8EEn231120133140734                          |                 |                            |                                   |
| Réduire le menu   | « NOM                                            | HD231120133140734                               |                 | Documents de l'entrepris   | se                                |
|                   | NUMÉRO D'IDENTIFICATION                          |                                                 |                 |                            |                                   |

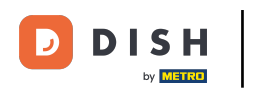

Cela vous redirigera vers la section DISH Pay de notre page de support, <u>support.dish.co</u>.

|                                                            | Q How can we help?        |             | Log out    | Updates 🗿 | ⊕ en        |
|------------------------------------------------------------|---------------------------|-------------|------------|-----------|-------------|
|                                                            | All Categories > DISH Pay |             |            |           |             |
|                                                            | DISH Pay                  |             |            |           |             |
| DISH<br>DISH POS<br>DISH Pay<br>DISH Pay Now<br>Tap to Pay | DISH Pay Now              | Tap to Pay  | 6 articles |           | ර් Feedback |
| SIF2<br>V400m<br>V400c Plus<br>P400 Plus<br>FAQs<br>KYC    | SIF2                      | ••<br>V400m |            |           |             |
| Terminal Troubleshooting<br>Guide<br># Dash                | 3 article                 | 25          | 3 articles |           | ► Logout    |

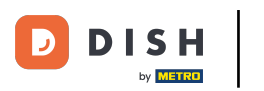

• Vous y trouverez d'autres guides étape par étape, des informations sur le matériel et toute autre information dont vous pourriez avoir besoin sur votre solution DISH Pay.

|                                                 | Q How can we help?        |          |              | • | Log out    | Updates 🟮 | ⊕ en          |
|-------------------------------------------------|---------------------------|----------|--------------|---|------------|-----------|---------------|
|                                                 | All Categories > DISH Pay |          |              |   |            |           |               |
|                                                 | DISH Pay                  |          |              |   |            |           |               |
| DISH<br>DISH POS<br>DISH Pay<br>DISH Pay Now    | DISH Pay Now              |          | Tap to Pay   |   |            |           | 文<br>Feedback |
| Tap to Pay<br>SIF2                              | 11 0                      | articles |              |   | 6 articles |           |               |
| V400m<br>V400c Plus<br>P400 Plus<br>FAQs<br>KYC | SIF2                      |          | <b>V400m</b> |   |            |           |               |
| Terminal Troubleshooting                        | 3 (                       | articles |              |   | 3 articles |           | P             |
| <b>H</b> ∎ Dash                                 |                           |          |              |   |            |           | L⇒ Logout     |

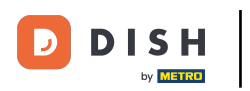

En retournant au tableau de bord, cliquez sur l'icône en haut à droite montrant les initiales de votre établissement.

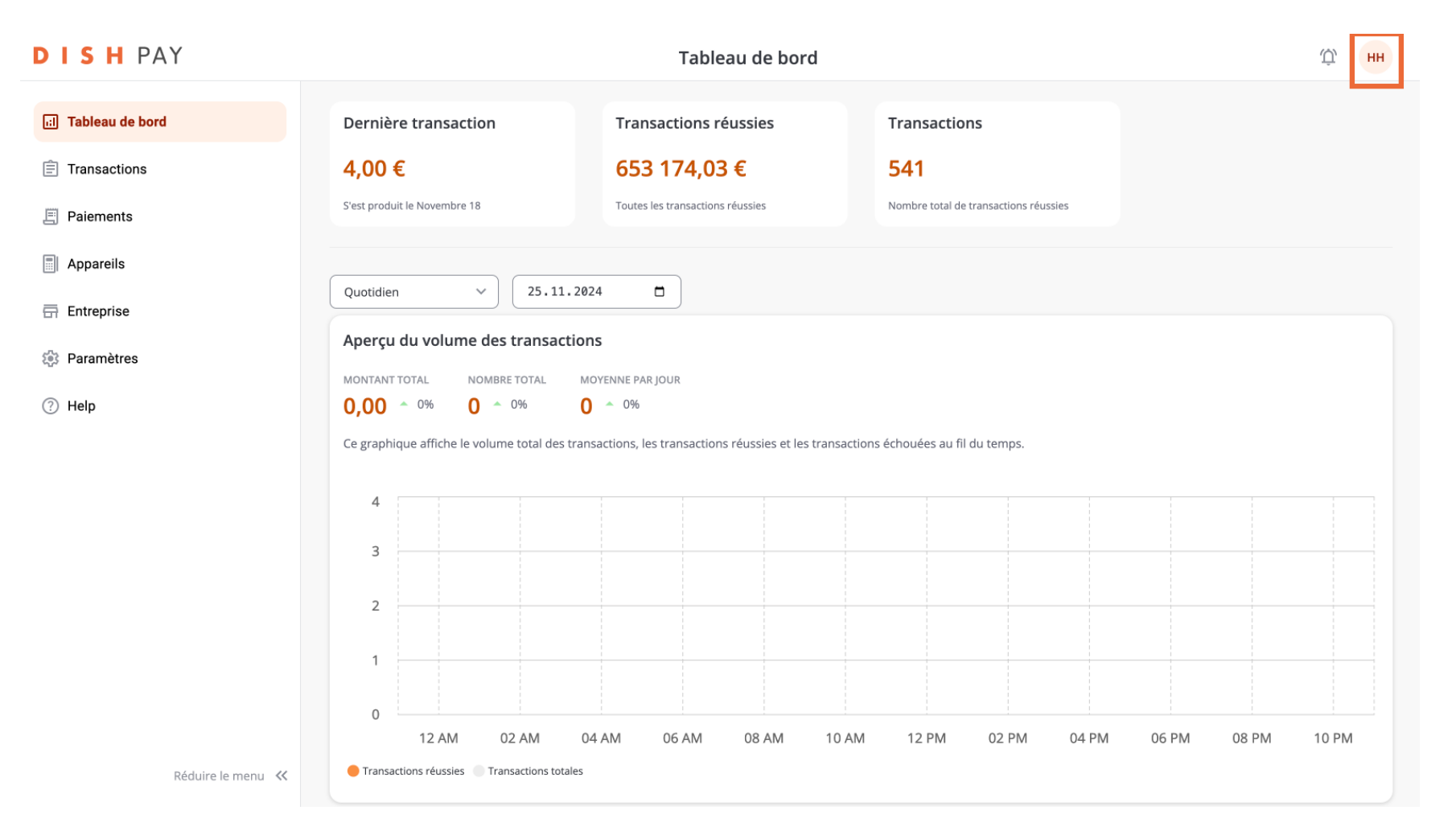

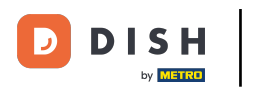

# Cliquez ensuite sur <u>Se déconnecter</u> pour quitter le tableau de bord DISH Pay.

| DISH PAY            |                                        | Tableau de bord                                        |                                       | Û, HH                        |
|---------------------|----------------------------------------|--------------------------------------------------------|---------------------------------------|------------------------------|
| ां। Tableau de bord | Dernière transaction                   | Transactions réussies                                  | Transactions                          | HH<br>HDx8EEn231120133140734 |
| Transactions        | 4,00 €                                 | 653 174,03 €                                           | 541                                   | HD231120133140734<br>Owner   |
| Paiements           | S'est produit le Novembre 18           | Toutes les transactions réussies                       | Nombre total de transactions réussies | Test TTP Active              |
| Appareils           |                                        | 11 2024                                                |                                       | [→ Se déconnecter            |
| Entreprise          |                                        |                                                        |                                       |                              |
| Paramètres          | Aperçu du volume des trans             | MOYENNE PAR JOUR                                       |                                       |                              |
| ? Help              | 0,00 ^ 0% 0 ^ 0%                       | 0 ^ 0%                                                 |                                       |                              |
|                     | Ce graphique affiche le volume total   | des transactions, les transactions réussies et les tra | nsactions échouées au fil du temps.   |                              |
|                     | 2                                      |                                                        |                                       |                              |
|                     | 1                                      |                                                        |                                       |                              |
|                     | 0 12 AM 02 AM                          | 04 AM 06 AM 08 AM '                                    | 10 AM 12 PM 02 PM 04 PM               | 06 PM 08 PM 10 PM            |
| Réduire le menu     | Transactions réussies      Transaction | s totales                                              |                                       |                              |

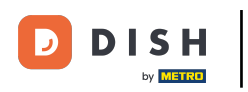

• Voilà, c'est fait ! Vous connaissez maintenant le tableau de bord de DISH Pay !

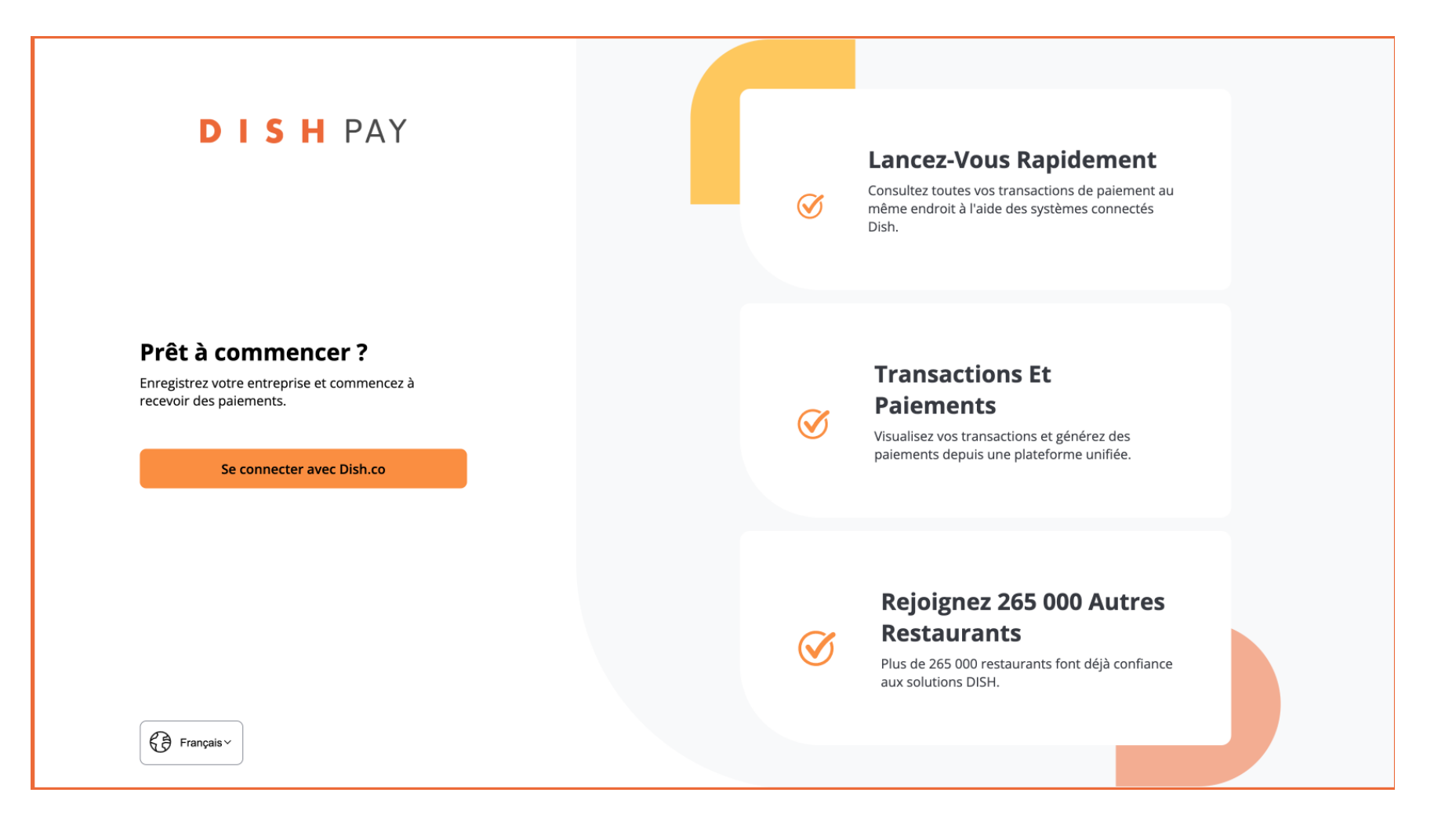

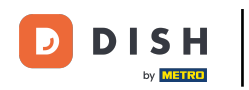

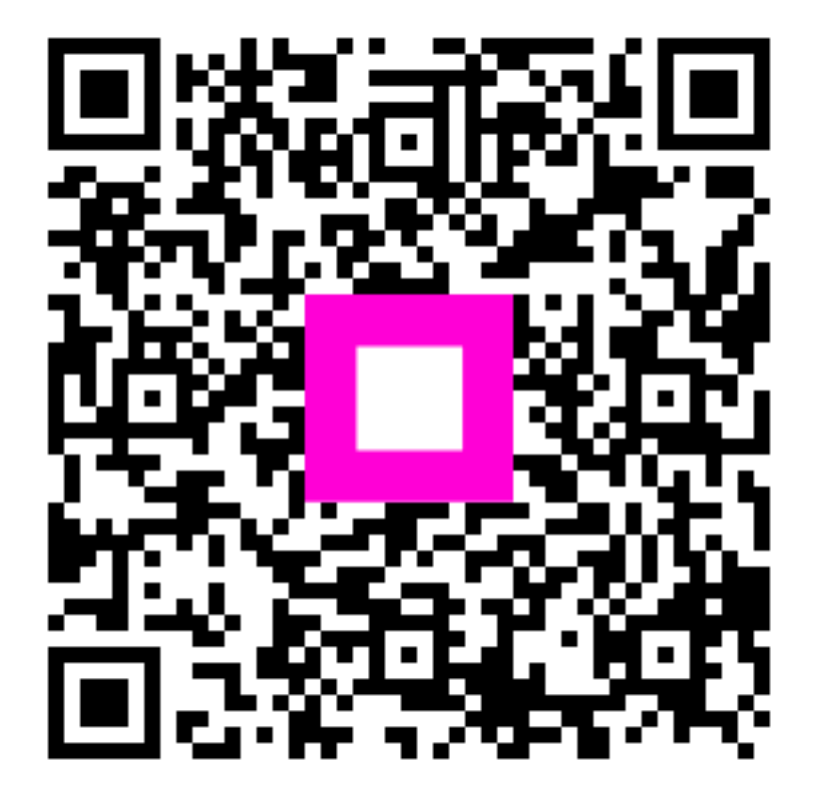

Scannez pour accéder au lecteur interactif